Steep 1: I connect to Projector and I choose my template project to make a copy.

| ⊲         | Projet : Tous les projets |           |                  |            | * Pro     |            |            |                    |                 | tOr           |                        |                      |             | 12.0.1 📿 🛛           | • & Eric  | VINATIE  | R 🔻             |          |
|-----------|---------------------------|-----------|------------------|------------|-----------|------------|------------|--------------------|-----------------|---------------|------------------------|----------------------|-------------|----------------------|-----------|----------|-----------------|----------|
| ≡,        | +• 🕅                      | 1         | Projets          | Activités  | Jalons    | Réunions   | Planning   | Ressou             | urces           | Rapports      |                        |                      |             |                      |           |          | Ø               | ÷        |
| {ô        | 1 Proje                   |           |                  |            |           |            |            |                    |                 |               |                        | nom                  | modele I    | FCE                  | 00        | 7        | 000             |          |
| Ű         | id w                      | bs        | nom du<br>projet | type       | couleur   | état       | avanceme   | avanceme<br>global | fin<br>planifié | ie a          | innulé                 | niveau de<br>qualité | organisatio | Programmes<br>on COP | situation | tendance | niveau<br>rísqu | de<br>Je |
|           | 1 1                       | мо        | DELE IFCE M      | ODELE      |           | QUALIFIE   | 0 %        |                    | 16/04/20        | 25            | •                      |                      |             |                      |           |          |                 |          |
|           |                           |           |                  |            |           |            |            |                    |                 |               |                        |                      |             |                      |           |          |                 |          |
|           |                           |           |                  |            |           |            |            |                    |                 |               |                        |                      |             |                      |           |          |                 |          |
|           |                           |           |                  |            |           |            |            |                    |                 |               |                        |                      |             |                      |           |          |                 |          |
|           |                           |           |                  |            |           |            |            |                    |                 |               |                        |                      |             |                      |           |          |                 |          |
|           |                           |           |                  |            |           |            |            |                    |                 |               |                        |                      |             |                      |           |          |                 |          |
|           |                           |           |                  |            |           |            |            |                    |                 |               |                        |                      |             |                      |           |          |                 |          |
|           |                           |           |                  |            |           |            |            |                    |                 |               |                        |                      |             |                      |           |          |                 |          |
|           |                           |           |                  |            |           |            |            |                    |                 |               |                        |                      |             |                      |           |          |                 |          |
|           |                           |           |                  |            |           |            |            |                    |                 |               |                        |                      |             |                      |           |          |                 |          |
|           |                           |           |                  |            |           |            |            |                    |                 |               |                        |                      |             |                      |           |          |                 |          |
|           |                           |           |                  |            |           |            |            |                    |                 |               |                        |                      |             |                      |           |          |                 |          |
|           |                           |           |                  |            |           |            |            |                    |                 |               |                        |                      |             |                      |           |          |                 |          |
|           |                           |           |                  |            |           |            |            |                    |                 |               |                        |                      |             |                      |           |          |                 |          |
|           |                           |           |                  |            |           |            |            |                    |                 |               |                        |                      |             |                      |           |          |                 |          |
|           |                           |           |                  |            |           |            |            |                    |                 |               |                        |                      |             |                      |           |          |                 |          |
| <u>نې</u> | Pro                       | jet #1 -  | MODELE           | IFCE       |           |            |            | Q                  | UALIFIE         | 04/E2<br>2024 | 0-0-0<br>05,07<br>2023 |                      |             |                      |           | •        | 8               | 0        |
| De        | scription A               | vancement | Affectatio       | ns Traiter | ient Déta | ail Confiç | puration D | épendanc           | es Lie          | ens Fict      | iers Not               | (0)<br>es            |             |                      |           |          | 6               |          |
|           |                           |           |                  |            | _         |            |            |                    |                 |               |                        |                      |             |                      |           |          | Cop             | iler Tél |
|           |                           |           |                  |            |           |            |            |                    |                 |               |                        |                      |             |                      |           |          | 1               |          |
| 01        | ALIFIE                    |           |                  |            |           |            |            |                    |                 |               |                        |                      |             |                      |           |          | 8               |          |
| 140       |                           |           |                  |            |           |            |            |                    |                 |               |                        |                      |             |                      |           |          | -               |          |
| -         |                           |           |                  |            |           |            |            |                    |                 |               |                        |                      |             |                      |           |          | R               |          |
|           |                           |           |                  |            |           |            |            |                    |                 |               |                        |                      |             |                      |           |          | $\bowtie$       |          |

Step 2: I choose a project type in this case : « DeProj – projet Simplifié ».

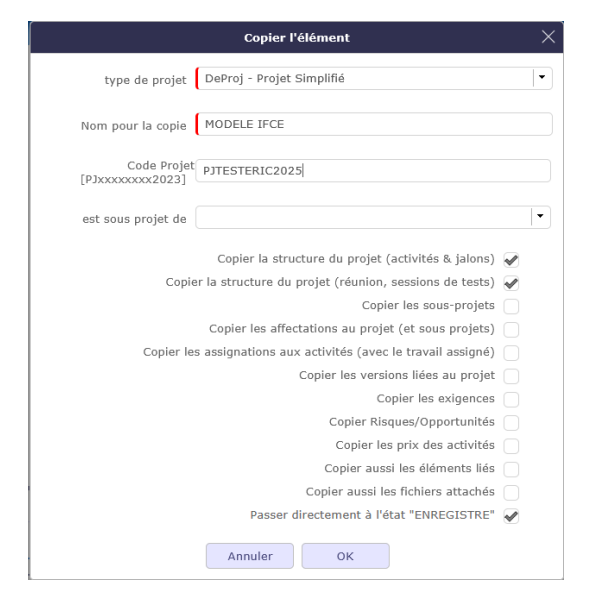

Step 3 : after the copy the result is :

| ≡,       | ,   | •• 🔉 🗈            | 1 Projet         | s Activités      | Jalons       | Réunions | Planning | Ressou             | irces Rap        | ports                         |                      |              |                   |           |          | 0 🛊                 |
|----------|-----|-------------------|------------------|------------------|--------------|----------|----------|--------------------|------------------|-------------------------------|----------------------|--------------|-------------------|-----------|----------|---------------------|
| ŝ        | }   | 1 Projet          |                  |                  |              |          |          |                    |                  | nom                           | modele IFC           | E            | 00                | √.∭.      |          |                     |
|          | id  | wbs               | nom du<br>projet | type             | couleur      | état     | avanceme | avanceme<br>global | fin<br>planifiée | annulé                        | niveau de<br>qualité | organisation | Programmes<br>COP | situation | tendance | niveau de<br>risque |
|          | 1   | 1                 | MODELE IFCE      | MODELE           |              | QUALIFIE | 0 %      |                    | 16/04/2025       |                               |                      |              |                   |           |          |                     |
|          |     |                   |                  |                  |              |          |          |                    |                  |                               |                      |              |                   |           |          |                     |
| <u>ئ</u> | }   | Projet            | #339 - MO        | DELE IFCE        |              |          |          | EN                 | REGISTRE         | 05,05<br>2025 05,05<br>2025 E |                      |              |                   |           | 980      | i 0                 |
|          | Voi | ıs n'avez pas les | droits pour acc  | éder à cet éléme | nt 'Projet'. |          |          |                    |                  |                               |                      |              |                   |           |          |                     |
|          |     |                   |                  |                  |              |          |          |                    |                  |                               |                      |              |                   |           |          |                     |

I can't see the project details.

When I connect with the admin, the project is visible.

| ٥       | Ð               | Proje  | t : Tous le  | s projets               |          | •          | P          |                  | 丘・[w] 😑 V12.0.1 🚫 🗵 ・ 💭 ・ & Administra |           |               |                                                |                                                  |                                        |               |  |
|---------|-----------------|--------|--------------|-------------------------|----------|------------|------------|------------------|----------------------------------------|-----------|---------------|------------------------------------------------|--------------------------------------------------|----------------------------------------|---------------|--|
| ≣>      | 🕂 🔋 🕄           | 1      | Projets      | Activités               | Planning | Ressources | Documents  | Accès au         | c données (                            | dépendant | t du projet   | t) Modes d'accès                               | (non dépendant du p                              | projet) Profile                        | 0 \$          |  |
| <u></u> | 141 Projets     |        |              |                         |          |            |            |                  |                                        |           |               |                                                | 001                                              | 7• III • 8                             | clos 🔘        |  |
|         | Code<br>Projet  |        | nom du       |                         |          |            |            | date de<br>début |                                        | niveau    | de nivea      | au de                                          |                                                  |                                        |               |  |
| id •    | [PJxxx organisa | tion   | projet       | type<br>DeProj - Projet | couleu   | état       | avancement | t planifiée      | fin planifiée                          | qualité   | i riso        | que tendance                                   | situation Promote                                | ur Commandita                          | manager       |  |
| 339     | PJTEST          | j,     | Œ            | Simplifié               |          | ENREGISTRE |            | 05/05/2025       | 05/05/2025                             | 10        |               |                                                |                                                  | 0 0 0                                  |               |  |
| \$      | Projet a        | #33    | 9 - MOD      | ELE IFCE                |          |            |            | ENREGISTRE       | 05/05<br>3625 362                      |           |               |                                                |                                                  | 980                                    | - C           |  |
| • D     | escription      |        |              |                         |          |            | • Affe     | Affectations     |                                        |           |               |                                                |                                                  |                                        |               |  |
|         |                 | id     | # 339        |                         |          |            |            |                  | +                                      | இ கீ      | id            | ressource                                      | profil                                           | date début                             | date fin      |  |
|         |                 | nom    | MODELE       | IFCE                    |          |            |            |                  |                                        | Ces res   | sources per   | Affecter les ressou<br>uvent aussi être des co | roes qui vont travaille<br>ntacts (demandeurs) o | r sur le projet.<br>u des utilisateurs | (qui se conne |  |
|         |                 | tags   | nouveau      | tag                     |          |            |            |                  | +                                      | ලිශී      | id            | contact                                        | profil                                           | date début                             | date fin      |  |
|         |                 | type   | DeProj -     | Projet Simplifie        |          |            |            |                  | - L                                    |           | Ces conta     |                                                |                                                  | s ressources.<br>e connectent)         |               |  |
|         | est sous proie  | et de  |              |                         |          |            |            |                  |                                        | 3.8       | id            | utilisateur                                    | profil                                           | date début                             | date fin      |  |
|         | organisa        | tion   |              |                         |          |            |            |                  | 5 -                                    | Arreccei  | res utilisate | tora (dor ae connectent)                       | r gui ne sonc ni des res                         | ioources milles co                     | 110113        |  |
|         | Programmes      | COP    |              |                         |          |            |            |                  | Tra                                    | itement   |               |                                                |                                                  |                                        |               |  |
|         | Commandi        | itaire |              |                         |          |            |            |                  | ă.                                     |           | état          | ENREGISTRE                                     |                                                  | • ACCEP                                | re            |  |
|         | Code P          | rolet  |              |                         |          |            |            |                  |                                        | valeur st | tratégique    |                                                |                                                  |                                        |               |  |
|         | [PJxxxxxxx20    | 23]    | PITESTER     | GC2025                  |          |            |            |                  | retour                                 | sur inves | tissement     |                                                |                                                  |                                        |               |  |
|         | Promo           | teur   |              |                         |          |            |            |                  | 1                                      | niveau    | de risque     |                                                |                                                  |                                        |               |  |
|         | man             | ager   |              |                         |          |            |            |                  | •                                      |           | situation     |                                                |                                                  |                                        |               |  |
|         | COL             | uleur  | _ <b>0</b> - | effacer                 |          |            |            |                  |                                        | niveau    | de qualité    |                                                |                                                  |                                        |               |  |
|         | Mot clé p       | rojet  |              |                         |          |            |            |                  |                                        |           | tendance      |                                                |                                                  |                                        |               |  |
|         | U               | nités  |              |                         |          |            |            |                  | ·                                      | avancem   | ent global    |                                                |                                                  |                                        |               |  |
| d       | scription       |        |              |                         |          |            |            | 8                |                                        | Indicate  | ur Budget     |                                                |                                                  |                                        |               |  |
|         |                 |        |              |                         |          |            |            |                  |                                        | figer le  | • planning    | exclure du calcul                              | du planning                                      |                                        |               |  |
|         |                 |        |              |                         |          |            |            |                  |                                        | mettre    | en nause      | exclure du niann                               | inn et nurger le plan                            | ifié actuel                            |               |  |
|         |                 |        |              |                         |          |            |            |                  |                                        | meure     | - panne       | Contener of a brann                            | nig er panger te pan                             |                                        |               |  |

The definition of the  $\mbox{\sc w}$  DeProj – Projet Simplifié  $\mbox{\sc w}$  is :

|                                        |         |             | Projet  | et : Tous les projets - |           |             |            | ProjeQtOr |                                                                             |        |                                  | ①・ 🔤 🛑 V12.0.1 📿 ? ・ 💭 ・ 冶 Administrateur |                          |                               |                     |          |  |
|----------------------------------------|---------|-------------|---------|-------------------------|-----------|-------------|------------|-----------|-----------------------------------------------------------------------------|--------|----------------------------------|-------------------------------------------|--------------------------|-------------------------------|---------------------|----------|--|
| ≣>                                     | +•      | <u>R</u> () | 1       | Projets                 | Activités | Planning    | Ressources | Documents | Act                                                                         | cès au | x données (dépendar              | nt du projet)                             | Modes d'accès            | (non dépendant du pro         | jet) Profils        | 0 🛊      |  |
| ₽\$;                                   | 11      | Types d     | e proje | ets                     |           |             |            |           |                                                                             |        |                                  |                                           |                          | 80T                           | • 10) • 8           | clos 🍘   |  |
|                                        | id      |             |         |                         |           | nom         |            |           |                                                                             | :ode   | ordre                            |                                           | workflow                 |                               | clos                |          |  |
|                                        |         |             |         |                         |           |             |            |           |                                                                             |        |                                  |                                           |                          |                               |                     |          |  |
| ₿                                      |         | Type d      | e proje | ts #223                 | 3 - DePro | oj - Projet | Simplifié  |           |                                                                             |        |                                  |                                           |                          |                               | ē E                 | 0 1      |  |
| •                                      | )escri  | ption       |         |                         |           |             |            |           |                                                                             |        | <ul> <li>Comportement</li> </ul> |                                           |                          |                               |                     |          |  |
|                                        |         |             | id      | £ 223                   |           |             |            |           |                                                                             |        | descrip                          | tion obliga                               | atoire                   |                               |                     |          |  |
| nom DeProj - Projet Simplifié          |         |             |         |                         |           |             |            |           |                                                                             |        | verrouiller "en co               | urs" 🔄 si coc                             | thé, "en cours" es       | t modifié uniquement p        | ar les états        |          |  |
| code OPE                               |         |             |         |                         |           |             |            |           |                                                                             |        | verrouiller "I                   | fait" si coc                              | :hé, "fait" est moc      | difié uniquement par les      | états               |          |  |
| workflow Gestion Actions informatiques |         |             |         |                         |           |             |            |           | •                                                                           |        | verrouiller *c                   | los" 🗌 si coc                             | :hé, "clos" est mo       | difié uniquement par le       | s états             |          |  |
| Programmes COP                         |         |             |         |                         |           |             |            |           | verrouiller "annulé" si coché, "annulé" est modifié uniquement par les état |        |                                  |                                           |                          |                               |                     |          |  |
| ordre de tri                           |         |             |         |                         |           |             |            |           |                                                                             |        | pas de travail res               | tant 🗌 l'élém                             | nent ne peut pas é       | être "fait" avec du trava     | il restant          |          |  |
| type de facturation : selon échéancier |         |             |         |                         |           |             |            |           |                                                                             |        | projet princ                     | ipal 🗌 Les p                              | rojets de ce type        | ne contiendront pas d'a       | ctivités            |          |  |
|                                        |         |             | clos    |                         |           |             |            |           |                                                                             | -      | Restriction des h                | vnes                                      |                          |                               |                     |          |  |
|                                        | escript | ion         |         |                         |           |             |            | e         | 5                                                                           |        | restraindra las tunas            | (la restriction)                          | des types limite l'affic | hase aux types selectionnés i | pour les proiets de | ce type) |  |
|                                        |         |             |         |                         |           |             |            |           |                                                                             |        | des restrictions exist           | tent pour au                              | icun                     |                               |                     |          |  |
|                                        |         |             |         |                         |           |             |            |           |                                                                             |        |                                  |                                           |                          |                               |                     |          |  |
|                                        |         |             |         |                         |           |             |            |           |                                                                             |        |                                  |                                           |                          |                               |                     |          |  |
|                                        |         |             |         |                         |           |             |            |           |                                                                             |        |                                  |                                           |                          |                               |                     |          |  |
|                                        |         |             |         |                         |           |             |            |           |                                                                             |        |                                  |                                           |                          |                               |                     |          |  |
|                                        |         |             |         |                         |           |             |            |           |                                                                             |        |                                  |                                           |                          |                               |                     |          |  |
|                                        |         |             |         |                         |           |             |            |           |                                                                             |        |                                  |                                           |                          |                               |                     |          |  |
|                                        |         |             |         |                         |           |             |            |           |                                                                             |        |                                  |                                           |                          |                               |                     |          |  |
|                                        |         |             |         |                         |           |             |            |           |                                                                             |        |                                  |                                           |                          |                               |                     |          |  |
|                                        |         |             |         |                         |           |             |            |           |                                                                             |        |                                  |                                           |                          |                               |                     |          |  |
|                                        |         |             |         |                         |           |             |            |           |                                                                             |        |                                  |                                           |                          |                               |                     |          |  |